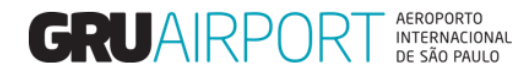

# Manual CMS

# Solicitação de Verificação Documental Eletrônica – DTA

Setembro/2020

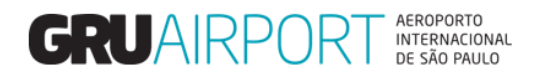

# Sumário

| 1    | Re   | gistrar a Solicitação de Serviço                    | 3   |
|------|------|-----------------------------------------------------|-----|
| 1    | .1   | Conhecendo o Módulo de Solicitação de Serviço       | 3   |
| 1    | .2   | Criando a solicitação de Verificação documental DTA | 4   |
| 2 Co | onta | to                                                  | .10 |

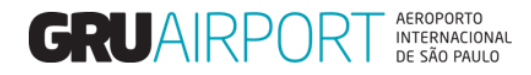

## 1 Registrar a Solicitação de Serviço

#### 1.1 Conhecendo o Módulo de Solicitação de Serviço

O CMS possui um módulo para a solicitação de serviços (Atendimento ao Cliente – Solicitação de Serviço). Para efetuar o registro de uma solicitação, o usuário irá utilizar a tela "Solicitação de Serviço"

| 🗇 GRU CMS - Internet Explorer                                              |                      |
|----------------------------------------------------------------------------|----------------------|
| Administrador Consulta Importação Exportação Atendimento ao Cliente Sair 🗗 |                      |
| Solicitação de Serviço                                                     | COSVS                |
|                                                                            | INTELLIGENE SOLUTION |
|                                                                            | NIIT                 |
|                                                                            | technologies         |
| Data de Entrega: #release.datetime#                                        |                      |
| XX - User:                                                                 |                      |
| Role : DESPACHANTE, AGENDAMENTO_IMPORTACAO                                 |                      |
| Último Login : 21MAR2019 15:35:03                                          |                      |
|                                                                            |                      |
| Idioma : Portugese V (S)et Language                                        |                      |
| 🐶 Important Announcement                                                   |                      |
| Nenhuma Mensagem Não Lida                                                  |                      |
|                                                                            |                      |
|                                                                            |                      |
|                                                                            |                      |
|                                                                            |                      |
|                                                                            |                      |
|                                                                            |                      |
|                                                                            |                      |

#### Menu Atendimento ao Cliente, Solicitação de Serviço

| Administrador       Consulta       Importação       Exportação       Atendimento ao Cliente       Sair         Service Requests         Data Inicial       21/03/2019       00       : 00       Data Final       21/03/2019       23       : 59         Nome de Carlos       Calacianza       100       Data Final       21/03/2019       23       : 59 |       |
|----------------------------------------------------------------------------------------------------|-------|
| Service Requests           Data Inicial         21/03/2019         00         : 00         Data Final         21/03/2019         23         : 59                                                                                                    |       |
| Data Inicial 21/03/2019 20 : 00 Data Final 21/03/2019 23 : 59                                                                                                    |       |
| Data Inicial 21/03/2019 00 : 00 Data Final 21/03/2019 23 : 59                                                                                                    |       |
| Name de Camiles Callesians M                                                                                                    |       |
| Nome do Serviço                                                                                                    |       |
| AWB HAWB C Termo                                                                                                    | _     |
| Airline 🔍 Nº de Vôo 🔍 Data de Vôo 🥅 (C)onsultar                                                                                                    | Criar |
|                                                                                                    |       |
|                                                                                                    |       |
|                                                                                                    |       |
|                                                                                                    |       |
|                                                                                                    |       |
|                                                                                                    |       |
|                                                                                                    |       |
|                                                                                                    |       |
|                                                                                                    |       |
|                                                                                                    |       |
|                                                                                                    |       |
|                                                                                                    |       |
|                                                                                                    |       |
|                                                                                                    |       |
|                                                                                                    |       |
|                                                                                                    |       |

Tela Solicitação de Serviço – Versão para usuário Representante Legal/Transportador

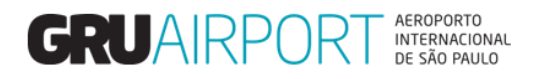

O sistema apresenta uma tela na qual o usuário irá criar a solicitação de serviço, bastando para isso, clicar no botão "Criar".

| <i>G</i> RU CMS - Internet B | Explorer        |            |                         | Approximation of    |                 |                  |                 |                |            |
|------------------------------|-----------------|------------|-------------------------|---------------------|-----------------|------------------|-----------------|----------------|------------|
| Administrador                | Consulta        | Importação | Exportação A            | Atendimento ao Clie | nte Sair        | 8                |                 |                |            |
| Criar Solicita               | ção de Serviço  |            |                         |                     |                 |                  |                 |                |            |
| Nome do<br>Serviço           |                 |            |                         | e                   |                 |                  |                 |                |            |
| CNPJ/CPF                     |                 | <b>a</b>   | Nome da Empresa         | a                   |                 |                  |                 |                |            |
| AWB                          |                 |            | <u>H</u> AWB            |                     | C.              | Termo            |                 |                | с <b>,</b> |
| Cia. Aérea                   | с <b>т</b>      |            | Motivo                  | -Selecionar-        |                 |                  |                 | ~              | _          |
| Vôo                          | e 📃             | e,         | Data do Vôo             |                     |                 | Tipo de Vôo      |                 | -Selecionar- 🛰 | •          |
| Placa do<br>Veículo          |                 |            | Data e Hora<br>Agendada | 21/03/2019          |                 | Serviço Solicita | ido para (Qtde) |                |            |
| Observações                  |                 | ~          | CPF do Solicitant       | e                   | ୍               |                  |                 |                |            |
| observações                  |                 | ×          | Nome do Solicitar       | nte                 |                 |                  |                 | ୍              |            |
| Emails                       | JULIO.FERREIRA@ | DGRU.C     |                         |                     |                 |                  |                 | Carregar       |            |
|                              |                 |            |                         |                     |                 |                  |                 | Doc./Imagem    |            |
| Observações<br>de GRU        |                 |            |                         |                     |                 |                  |                 |                |            |
|                              |                 |            |                         |                     |                 |                  |                 |                |            |
|                              |                 |            |                         | Esco                | lher Horário de | e Agendamento    | Adicionar       | Uld Adici      | onar Lote  |
|                              |                 |            |                         |                     |                 |                  |                 |                |            |
|                              |                 |            |                         |                     | Salvar Car      | ncelar           |                 |                |            |
|                              |                 |            |                         |                     |                 |                  |                 |                |            |
|                              |                 |            |                         |                     |                 |                  |                 |                |            |

Tela Solicitação de Serviço – Nome do Serviço

O sistema apresenta uma tela na qual o usuário irá inserir os dados no sistema de acordo com os filtros informados (os campos a serem preenchidos nesta tela). Para preenchimento dos campos é necessário clicar na lupa (conforme destacado acima), não digitar diretamente nos campos que possuem a lupa.

A tabela abaixo descreve cada campo (filtro) existente nesta tela.

| Lista de Campos |                                                                                                    |  |  |  |  |  |  |  |  |
|-----------------|----------------------------------------------------------------------------------------------------|--|--|--|--|--|--|--|--|
| Campo Descrição |                                                                                                    |  |  |  |  |  |  |  |  |
| Nome do Serviço | Este filtro será utilizado para selecionar o tipo de solicitação de serviço cadastrado no sistema. |  |  |  |  |  |  |  |  |

#### 1.2 Criando a solicitação de Verificação documental DTA

O usuário deverá digitar o código 365 e selecionar o serviço de VERIFICAÇÃO DOCUMENTAL - TRANSITO IMPORTAÇÃO

| 🥔 GRU CMS - Internet E | xplorer        |              |                         |        |                    |            |                            |                                 |
|------------------------|----------------|--------------|-------------------------|--------|--------------------|------------|----------------------------|---------------------------------|
| Administrador          | Consulta       | Importação   | Exportação              | Atend  | limento ao Cliente | Sair 🗖     | p                          |                                 |
| Criar Solicita         | ção de Serviço |              |                         |        |                    |            |                            |                                 |
|                        |                |              |                         |        |                    |            |                            |                                 |
| Nome do<br>Serviço     |                |              |                         |        | ୍                  |            |                            |                                 |
| CNPJ/CPF               |                | e,           | Nome da Empre           | esa    |                    |            |                            | e,                              |
| AWB                    |                |              | HAWB                    |        |                    | e,         | Termo                      | e,                              |
| Cia. Aérea             | e,             |              | Motivo                  |        | -Selecionar-       |            |                            | ~                               |
| Número do<br>Vôo       | ٩,             | e,           | Data do Vôo             |        |                    |            | Tipo de Vôo                | -Selecionar- 🗸                  |
| Placa do<br>Veículo    |                |              | Data e Hora<br>Agendada |        | 21/03/2019         |            | Serviço Solicitado para (Q | tde)                            |
| Obconunciãos           |                | ~            | CPF do Solicita         | ante   |                    | ୍          |                            |                                 |
| Observações            |                | $\checkmark$ | Nome do Solicit         | itante |                    |            |                            | e,                              |
| Emaile                 | ULIO.FERREIRA@ | GRU.C        |                         |        |                    |            |                            | Carregar                        |
| L <u>in</u> ais        |                |              |                         |        |                    |            |                            | Doc./Imagem                     |
| Observações<br>de GRU  |                |              |                         |        |                    |            |                            |                                 |
|                        |                |              |                         |        |                    |            |                            |                                 |
|                        |                |              |                         |        | Escolhe            | Horário de | Agendamento Adici          | onar Uld Adiciona <u>r Lote</u> |
|                        |                |              |                         |        |                    |            |                            |                                 |
|                        |                |              |                         |        | Sa                 | lvar Canc  | elar                       |                                 |
|                        |                |              |                         |        |                    |            |                            |                                 |
|                        |                |              |                         |        |                    |            |                            |                                 |

Tela Solicitação de Serviço – Nome do Serviço

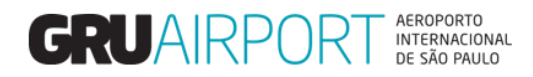

| @ GRU CMS - Internet           | t Explorer      |            |                                | Appendix Paulty        | -            |                                |                      |
|--------------------------------|-----------------|------------|--------------------------------|------------------------|--------------|--------------------------------|----------------------|
| Administrador                  | Consulta        | Importação | Exportação                     | Atendimento ao Cliente | Sair 🗗       |                                |                      |
| Criar Solicita                 | ação de Serviç  | 0          |                                |                        |              |                                |                      |
| Nome do<br>Serviço<br>CNPJ/CPF | Lista de Serviç | ;05        |                                | e,                     |              |                                | <b>A</b>             |
| AWB                            |                 |            |                                |                        | a,           | Termo                          | e,                   |
| Cia. Aérea                     | #               | CodeId 💠   | CodeDesc                       | \$                     |              |                                | $\checkmark$         |
| Número do<br>Vôo               | 1               | 365        | VERIFICAÇÃO D<br>TRANSITO IMPO | OCUMENTAL -<br>DRTAÇÃO |              | Tipo de Vôo                    | -Selecionar-         |
| Placa do<br>Veículo            | Exibir 10 🗸 re  | egistros   |                                | K K 1 > >              |              | Serviço Solicitado para (Qtde) |                      |
| Observaçõe                     |                 |            |                                |                        | <u> </u>     |                                |                      |
|                                |                 |            |                                |                        |              |                                | Carregar             |
| E <u>m</u> ails                |                 |            |                                |                        |              |                                | Doc./Imagem          |
| Observaçõe<br>de GRU           |                 |            |                                |                        |              |                                |                      |
|                                |                 |            |                                |                        |              |                                |                      |
|                                |                 |            |                                |                        | torario de A | gendamento Adiciona            | r Uld Adicionar Lote |
|                                |                 |            |                                |                        | /ar Cance    | lar                            |                      |
|                                | 365             |            | Fechar                         |                        |              |                                |                      |

Tela Solicitação de Serviço – Lista de Serviços

| GRU CMS - Inter       | net Explorer         | -       | Transformed Spinson (1971) | August - Dilacon Lustone |             |                      |             |                         |         |                 |
|-----------------------|----------------------|---------|----------------------------|--------------------------|-------------|----------------------|-------------|-------------------------|---------|-----------------|
| Administrador         | Consulta Import      | ação    | Exportação Ateno           | dimento ao Cliente 🛛 Sa  | ir 🗗        |                      |             |                         |         |                 |
| Criar Solicita        | ação de Serviço      |         |                            |                          |             |                      |             |                         |         |                 |
| Nome do<br>Serviço    | VERIFICAÇÃO DOCUMENT | TAL - T | RANSITO IMPORTAÇÃO         | ୍                        |             |                      |             |                         |         |                 |
| CNPJ/CPF              | XXXXXXXXXXXX         | e,      | Nome da Empresa            | XXXXXXXXXX               | _           |                      |             | e,                      | _       |                 |
| <u>A</u> WB           | 00108688282 19       |         | <u>H</u> AWB               | 3344                     | <b>₹</b> 2º | Termo                |             | 190092890 🔍             | 3º      |                 |
| Cia. Aérea            | Q                    |         | Motivo                     | - Selecionar-            |             |                      |             | ~                       |         |                 |
| Número do<br>Vôo      |                      |         | Data do Vôo                |                          |             | Tipo de Vôo          |             | -Selecionar- 🗸          |         |                 |
| Placa do<br>Veículo   |                      | 4⁰      | Data e Hora<br>Agendada    | 21/03/2019 17 :          | 20          | Serviço Solicitado p | oara (Qtde) | 1 AWB                   | 5º      |                 |
| Observações           | 5                    |         | CPF do Solicitante         | xxxxxxxxxx               | e <b>,</b>  |                      |             |                         |         |                 |
| -                     |                      | ~       | Nome do Solicitante        | XXXXXXXXXX               |             |                      |             | e,                      |         |                 |
| Emails                | XXXXX@GRU.COM.BR     |         |                            |                          |             |                      |             | Carregar<br>Doc./Imagem | 6       | Procurar        |
| Observações<br>de GRU | 5                    |         |                            |                          |             |                      |             |                         |         | (               |
|                       |                      |         |                            |                          |             |                      |             |                         |         |                 |
|                       |                      |         |                            |                          |             |                      |             |                         |         |                 |
|                       |                      |         |                            | Escolher Horai           | rio de Ag   | endamento            | Adicionari  | JId Adicion             | ar Lote | Obter lista PCG |
|                       |                      |         |                            | Salvar                   | Cancel      | ar                   |             |                         |         |                 |
|                       |                      |         |                            |                          |             |                      |             |                         |         |                 |
|                       |                      |         |                            |                          |             |                      |             |                         |         |                 |
|                       |                      |         |                            |                          |             |                      |             |                         |         |                 |
|                       |                      |         |                            |                          |             |                      |             |                         |         |                 |
|                       |                      |         |                            |                          |             |                      |             |                         |         |                 |

Tela Solicitação de Serviço – Criar Solicitação de Serviços

|                 | Lista de Campos                                                                |  |  |  |  |  |  |  |  |
|-----------------|--------------------------------------------------------------------------------|--|--|--|--|--|--|--|--|
| Сатро           | Descrição                                                                      |  |  |  |  |  |  |  |  |
|                 | Este filtro será utilizado para buscar o Beneficiário do Trânsito, por meio do |  |  |  |  |  |  |  |  |
| CNPJ/CPF        | número do CNPJ da empresa. (preenchimento automático pelo sistema de           |  |  |  |  |  |  |  |  |
|                 | acordo com as informações do cadastro do usuário. Pode ser alterado)           |  |  |  |  |  |  |  |  |
|                 | Este filtro será utilizado para buscar o Beneficiário do Trânsito, por meio do |  |  |  |  |  |  |  |  |
| Nome da Empresa | nome da empresa. (preenchimento automático pelo sistema de acordo com          |  |  |  |  |  |  |  |  |
|                 | as informações do cadastro do usuário. Pode ser alterado)                      |  |  |  |  |  |  |  |  |
| A)A/B           | Este filtro será utilizado para a inserção do AWB da carga (campo obrigatório) |  |  |  |  |  |  |  |  |
| AVVD            | correspondente ao processo de Trânsito (Documento Liberatório).                |  |  |  |  |  |  |  |  |

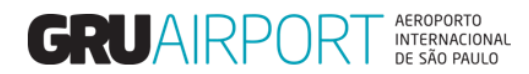

| HAWB                              | Este filtro fará com que sejam listados na tela somente os registros de HAWB recebidos para determinado MAWB (Não é possível realizar a solicitação de serviço somente pelo número de HAWB, o sistema exige a informação combinada AWB+HAWB)     |  |  |  |  |  |
|-----------------------------------|----------------------------------------------------------------------------------------------------|--|--|--|--|--|
| Termo                             | Este filtro fará com que sejam listados na tela somente os registros de Termos<br>para determinado AWB (Não é possível realizar a solicitação de serviço<br>somente pelo número Termo, o sistema exige a informação combinada<br>AWB+HAWB+Termo) |  |  |  |  |  |
| Data e Hora Agendada              | Este filtro será utilizado para a inserção de data e hora da solicitação. Obs.:<br>Acrescentar de 5 a 10 minutos do horário atual.                                                                                                    |  |  |  |  |  |
| Serviço Solicitado para<br>(Qtde) | Este filtro será utilizado para a inserção da quantidade de solicitação de verificação documental. Obs.: Sempre preencher com o número "1". (campo obrigatório)                                                                                  |  |  |  |  |  |
| CPF do Solicitante                | Este filtro será utilizado para buscar o Representante Legal do Importador, por meio do número do CPF. (preenchimento automático pelo sistema de acordo com as informações do cadastro do usuário. Pode ser alterado).                           |  |  |  |  |  |
| Nome do Solicitante               | Este filtro será utilizado para buscar o Representante Legal do Importador,<br>por meio do nome. (preenchimento automático pelo sistema de acordo com<br>as informações do cadastro do usuário. Pode ser alterado)                               |  |  |  |  |  |
|                                   | Lista de Campos                                                                                                    |  |  |  |  |  |
| Campo                             | Descrição                                                                                                    |  |  |  |  |  |
| Carregar Doc./Imagem              | Este filtro será utilizado para carregar/anexar o extrato da DTA/DTI no sistema. Obs.: Permitidos apenas arquivos de imagem e/ou em PDF (limite de 4MB)                                                                                          |  |  |  |  |  |
| E-mails                           | Este filtro exibirá os e-mail cadastrados no sistema do(s) usuário(s) que receber(á/ão) as confirmações de atendimento da solicitação.                                                                                                    |  |  |  |  |  |
| Observações                       | O usuário deverá preencher esse campo com as informações do Representante Legal (nome completo e CPF) caso, este não seja o mesmo registrado no campo "CPF do Solicitante".                                                                      |  |  |  |  |  |
| Observações de GRU                | Este filtro será utilizado por GRU para informar o usuário quanto a conclusão ou rejeição do processo, bem como o motivo da rejeição, caso o processo tenha alguma pendência (Ex. DAI em aberto).                                                |  |  |  |  |  |

Tabela – Filtros da Tela Criar Solicitação de Serviço

O usuário deverá clicar no botão Procurar para selecionar e carregar no sistema o Extrato da DTA/DTI

| 🥔 GRU CMS - Inter     | net Explorer    | na a laga ca | a the splitter later    | Without Merry Lat.     |                  |                    |               |                  |                 |
|-----------------------|-----------------|--------------|-------------------------|------------------------|------------------|--------------------|---------------|------------------|-----------------|
| Administrador         | Consulta        | Importação   | Exportação              | Atendimento ao Clienti | e Sair 🗗         |                    |               |                  |                 |
| Criar Solicit         | ação de Serviço |              |                         |                        |                  |                    |               |                  |                 |
| Nome do<br>Serviço    | VERIFICAÇÃO DO  | CUMENTAL - 1 | FRANSITO IMPORT         | AÇÃO                   |                  |                    |               |                  |                 |
| CNPJ/CPF              | XXXXXXXXXXXXX   | e,           | Nome da Empre           | sa XXXXXXXXXXX         |                  |                    | a             | L                |                 |
| AWB                   | 00108688282     | 19           | <u>H</u> AWB            | 3344                   | ୍ 2º             | Termo              | 190092        | 890 🔍 <b>3</b> º |                 |
| Cia. Aérea            | e,              |              | Motivo                  | - Selecionar-          |                  |                    | ~             |                  |                 |
| Número do<br>Vôo      | Q               | _q           | Data do Vôo             |                        |                  | Tipo de Vôo        | - Seleció     | onar- 🔽          |                 |
| Placa do<br>Veículo   |                 | 49           | Data e Hora<br>Agendada | 21/03/2019             | 17 : 20          | Serviço Solicitado | para (Qtde) 1 | AWB 5º           |                 |
| Observações           | 5               | 0            | CPF do Solicitar        | ite XXXXXXXXXXX        | e,               |                    |               |                  |                 |
|                       |                 | Y            | Nome do Solicit         | ante XXXXXXXXXXX       |                  |                    |               |                  |                 |
| E <u>m</u> ails       | XXXXX@GRU.COM   | I.BR         |                         |                        |                  |                    | Doc./Im       | r<br>agem        | 6º Procurar     |
| Observações<br>de GRU | 5               |              |                         |                        |                  |                    |               |                  | (               |
|                       |                 |              |                         |                        |                  |                    |               |                  |                 |
|                       |                 |              |                         | Escolh                 | er Horário de Aç | jendamento         | Adicionar Uld | Adicionar Lote   | Obter lista PCG |
|                       |                 |              |                         |                        | Salvar Cancel    | ar                 |               |                  |                 |
|                       |                 |              |                         | _                      |                  |                    |               |                  |                 |
|                       |                 |              |                         |                        |                  |                    |               |                  |                 |
|                       |                 |              |                         |                        |                  |                    |               |                  |                 |
|                       |                 |              |                         |                        |                  |                    |               |                  |                 |
|                       |                 |              |                         |                        |                  |                    |               |                  |                 |

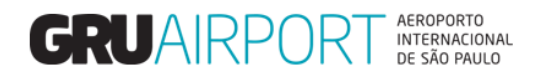

O usuário deverá selecionar o arquivo desejado (Imagem e/ou PDF) e clicar em Abrir para carregá-lo no sistema.

| 🧉 GRU CMS - Inter    | rnet Explorer            |                                         |                                   |                     |                 |                |                |         |                 |
|----------------------|--------------------------|-----------------------------------------|-----------------------------------|---------------------|-----------------|----------------|----------------|---------|-----------------|
| Administrado         | r Consulta 1             | Importação Exportação Atendim           | ento ao Cliente                   | Sair 🗖              |                 |                |                |         |                 |
| Criar Solicit        | tação de Serviço         |                                         |                                   |                     |                 |                |                |         |                 |
|                      |                          |                                         |                                   |                     |                 |                |                |         |                 |
| Nome do<br>Serviço   | Escolher arquivo a carre | egar                                    |                                   | ×                   |                 |                |                |         |                 |
| CNPJ/CPF             | 😋 🔾 🗢 🎍 « lcgr5          | DADOS_GERENCIAIS      REIJANY           | Pesquisar REI                     | UANY 🔎              |                 |                | ୍              |         |                 |
| <u>A</u> WB          | Organizar 👻 Nova         | pasta                                   |                                   | II • 🔟 🔞            | mo              |                | 190092890 🔍    |         |                 |
| Cia. Aérea           | Downloads                | ^ Nome                                  | Data de modificac                 | Tipo                |                 |                | ~              |         |                 |
| Número do            | 🖳 Locais                 |                                         | 24/11/2016 10:20                  | Adobe Acrobat D     | vo de Vôo       |                | - Selecionar-  |         |                 |
| Vôo                  |                          | 09 - Tempos Médios setembro 2016        | 24/11/2016 10:55                  | Adobe Acrobat D     | lo de voo       |                | - Selecional - |         |                 |
| Placa do             | 词 Bibliotecas            | 10 - OUT - Apresentação INDICADORES     | 06/01/2017 08:58                  | Apresentação do     | rviço Solicitad | lo para (Qtde) | 1 AWB          |         |                 |
| vercuio              | Documentos               | 10 - Tempos Médios_outubro_2016         | 24/11/2016 11:04                  | Adobe Acrobat D =   |                 |                |                |         |                 |
| Observaçõe           | E Imagens                | Apresentação INDICADORES_RR5- CAC       | 10/02/2017 14:53                  | Apresentação do     |                 |                |                |         |                 |
|                      | J Músicas                | 🔁 Arquivo DTA Teste                     | 22/01/2019 10:43                  | Adobe Acrobat D     | _               |                | C .            |         |                 |
| Empile               | Videos                   | Atendimento_10_maiores_Clientes         | 27/07/2017 19:53                  | Apresentação do     |                 |                | Carregar       |         |                 |
| Cillans              | Computador               | AVISO                                   | 28/08/2018 17:46                  | Documento do M      |                 |                | Doc./Imagem    |         | Procurar        |
| ~                    |                          | Aviso_Guichê_CAC                        | 05/03/2018 17:25                  | Apresentação do     |                 |                |                |         |                 |
| Observaçou<br>de CPU | Windows (C:)             | Banco de horas_Equipe_12-01-2018        | 17/01/2018 17:20                  | Planilha do Micro   |                 |                |                |         |                 |
|                      | CAC (G:)                 | Campanha_Consumo_Consciente_DIVUL       | 02/12/2015 09:39                  | Adobe Acrobat D     | -               |                |                |         |                 |
|                      | 🖵 Estacionamento         | Certificação_digital_DI_CAC_RFB_26.05.2 | 26/05/2015 10:51                  | Planilha do Micro 🚽 |                 |                |                |         |                 |
|                      |                          | •                                       |                                   |                     | monto           | Adicionar      | uld Adicion    | arloto  | Obtan lista DCC |
|                      | No                       | me: Arquivo DTA Teste                   | <ul> <li>Todos os Arqu</li> </ul> | ivos (*.*) 🔻        | mento           | Adicionar      |                | ar Lote | Obter lista PCG |
|                      |                          |                                         | Abrir                             | Cancelar            |                 |                |                |         |                 |
|                      |                          |                                         | · · · ·                           |                     |                 |                |                |         |                 |
|                      |                          |                                         |                                   |                     |                 |                |                |         |                 |
|                      |                          |                                         |                                   |                     |                 |                |                |         |                 |
|                      |                          |                                         |                                   |                     |                 |                |                |         |                 |
|                      |                          |                                         |                                   |                     |                 |                |                |         |                 |
|                      |                          |                                         |                                   |                     |                 |                |                |         |                 |

Selecionando o Extrato do Documento Liberatório

Caso o usuário queira visualizar e/ou excluir o arquivo carregado, basta clicar no botão Visualizar Arquivo e/ou Excluir Documento, respectivamente.

| 8 | GRU CMS - Interr      | et Explorer     |            |                         |                      |                   |                              |                 |                       | X   |
|---|-----------------------|-----------------|------------|-------------------------|----------------------|-------------------|------------------------------|-----------------|-----------------------|-----|
|   | Administrador         | Consulta        | Importação | Exportação Ate          | endimento ao Cliente | Sair 🗗            |                              |                 |                       |     |
|   | Criar Solicita        | ição de Serviço |            |                         |                      |                   |                              |                 |                       |     |
|   | Nome do               |                 |            |                         | *                    |                   |                              |                 |                       |     |
|   | Serviço               | VERIFICAÇÃO DO  | CUMENTAL - | - TRANSITO IMPORTAÇ     | AO                   |                   |                              |                 |                       |     |
|   | CNPJ/CPF              | XXXXXXXXXXXXX   | ୍          | Nome da Empresa         | XXXXXXXXXX           |                   |                              | e,              |                       |     |
|   | <u>A</u> WB           | 00108688282     |            | <u>H</u> AWB            | 3344                 | ୍                 | Termo                        | 190092890       |                       |     |
|   | Cia. Aérea            | e,              |            | Motivo                  | - Selecionar-        |                   |                              | $\sim$          |                       |     |
|   | Número do<br>Vôo      | €               | <b>_</b>   | Data do Vôo             |                      |                   | Tipo de Vôo                  | - Selecionar- 🔽 |                       |     |
|   | Placa do<br>Veículo   |                 |            | Data e Hora<br>Agendada | 21/03/2019           | 17 : 20           | Serviço Solicitado para (Qto | le) 1 AWB       |                       |     |
|   | Observaçãos           |                 | ^          | CPF do Solicitante      | xxxxxxxxx            | e                 |                              |                 |                       |     |
|   | Observações           |                 | $\sim$     | Nome do Solicitant      | e XXXXXXXXXX         |                   |                              | ି               |                       |     |
|   | Emails                | XXXXX@GRU.COM   | 1.BR       |                         |                      |                   |                              | Carregar        |                       |     |
|   | 2 <u>m</u> ano        |                 |            |                         |                      |                   |                              | Doc./Imagem     | Procurar.             |     |
|   | Observações<br>de GRU |                 |            |                         |                      |                   |                              |                 |                       | 1   |
|   |                       |                 |            |                         |                      |                   |                              |                 |                       |     |
|   | Image List            | Arquivo Carreo  | ober       | ăo                      |                      |                   |                              |                 |                       |     |
|   | 1 20                  | 190321170902749 | )_Arquivo  | Excluir Documento       | Vicualizar A         | rauivo            |                              |                 |                       |     |
|   | 1                     | DTA Teste.po    | df         | Exclusi Documento       | Visualizaria         | quivo             |                              |                 |                       |     |
|   |                       |                 |            |                         | Escolhe              | er Horário de Ago | endamento Adicio             | nar Uld Adicion | ar Lote Obter lista I | PCG |
|   |                       |                 |            |                         | s                    | alvar Cancela     | r                            |                 |                       |     |
|   |                       |                 |            |                         |                      |                   |                              |                 |                       |     |
|   |                       |                 |            |                         |                      |                   |                              |                 |                       |     |
|   |                       |                 |            |                         |                      |                   |                              |                 |                       |     |

Visualizando e/ou Excluindo o Extrato do Documento Liberatório

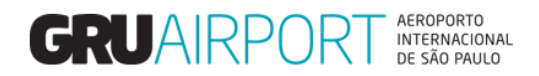

O usuário deverá clicar no botão Salvar para encaminhar a solicitação de verificação documental ao GRU.

| GRU CMS - Inter       | net Explorer                   |                 | _                                 |                                            |                  |                               |                         |                    |
|-----------------------|--------------------------------|-----------------|-----------------------------------|--------------------------------------------|------------------|-------------------------------|-------------------------|--------------------|
| Administrador         | Consulta                       | Importaçã       | ão Exportação                     | Atendimento ao Cliente                     | e Sair 🗖         |                               |                         |                    |
| Criar Solicit         | ação de Serviço                |                 |                                   |                                            |                  |                               |                         |                    |
| Nome do               | VERIFICAÇÃO DO                 | OCUMENTAL       | - TRANSITO IMPOR                  | TAÇÃO                                      |                  |                               |                         |                    |
| CNP1/CPF              | XXXXXXXXXXXXXXX                | a               | Nome da Empr                      |                                            |                  |                               | 8                       |                    |
| AWB                   | 00108688282                    |                 | намв                              | 3344                                       | 8                | Termo                         | 190092890               |                    |
| Cia Aérea             | 6                              |                 | Motivo                            | - Selecionar-                              |                  | Temo                          | ~                       |                    |
| Número do<br>Vôo      |                                | e,              | Data do Vôo                       |                                            |                  | Tipo de Vôo                   | -Selecionar-            |                    |
| Placa do<br>Veículo   |                                |                 | Data e Hora<br>Agendada           | 21/03/2019                                 | 17 : 20          | Serviço Solicitado para (Qtde | 2) 1 AWB                |                    |
| Observações           |                                |                 | CPF do Solicita<br>Nome do Solici | tante XXXXXXXXXXXXXXXXXXXXXXXXXXXXXXXXXXXX | e,               |                               | e,                      |                    |
| E <u>m</u> ails       | XXXXX@GRU.CO                   | M.BR            |                                   |                                            |                  |                               | Carregar<br>Doc./Imagem | Procurar           |
| Observações<br>de GRU |                                |                 |                                   |                                            |                  |                               |                         |                    |
| Image List            |                                |                 |                                   |                                            |                  |                               |                         |                    |
| Nº                    | Arquivo Carre                  | gado 🖊          | Ação                              |                                            |                  |                               |                         |                    |
| 1 20                  | 019032117090274<br>DTA Teste.p | 9_Arquivo<br>df | Excluir Document                  | o Visualizar A                             | rquivo           |                               |                         |                    |
|                       |                                |                 |                                   | Escolh                                     | er Horário de Ag | endamento Adiciona            | ar Uld Adicionar Lo     | te Obter lista PCG |
|                       |                                |                 |                                   |                                            | Salvar Cancel    | ar                            |                         |                    |
|                       |                                |                 |                                   |                                            |                  |                               |                         |                    |
|                       |                                |                 |                                   |                                            |                  |                               |                         |                    |

A mensagem de "Operação concluída" com sucesso será exibida ao usuário e um e-mail de confirmação do envio da solicitação à GRU Airport será encaminhado aos e-mails cadastrados para o usuário.

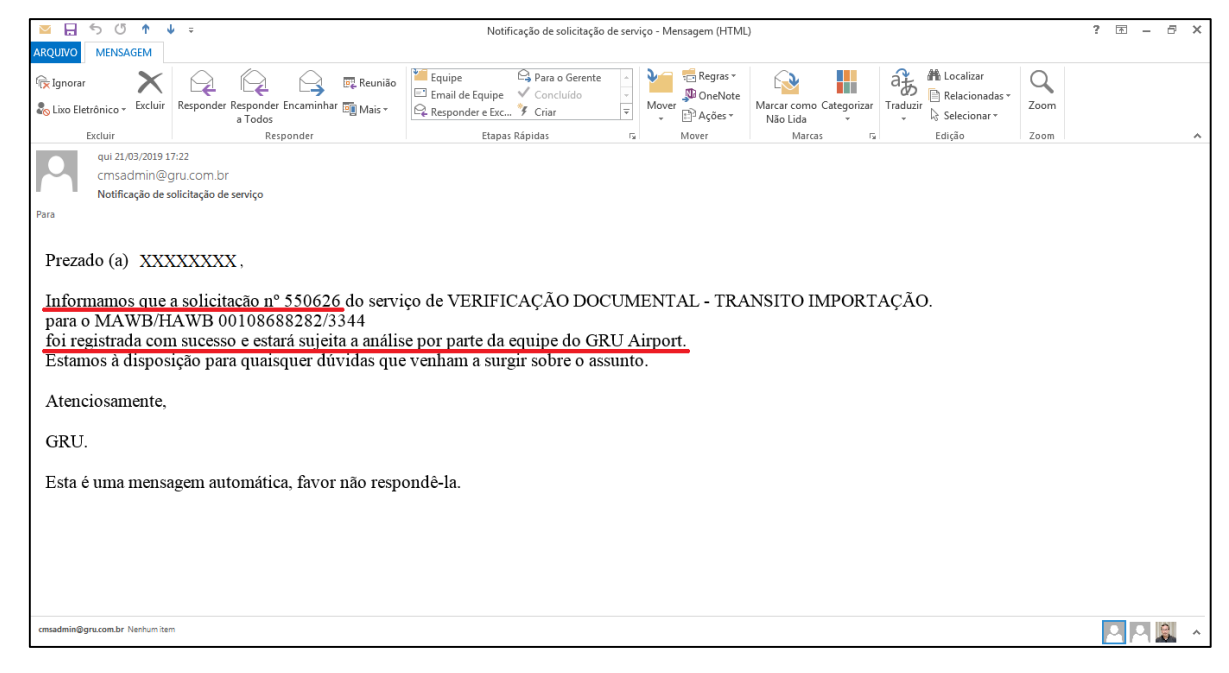

E-mail de confirmação de envio da solicitação ao GRU

O usuário ainda receberá e-mails de comprovação de aprovação, rejeição (com o motivo da pendência), e de conclusão do atendimento.

**Obs.:** após a aprovação da solicitação, o transportador já poderá realizar o agendamento de entrega da carga no sistema CMS.

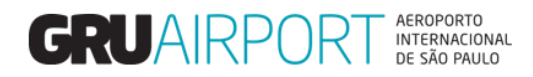

|                                                                                                    | t ÷                                                                                                    | Notificação de solicitação de                                           | : serviço - Mensagem (HTMI      | .)                                         |                                                     | ? 🗷      | ×     |
|----------------------------------------------------------------------------------------------------|----------------------------------------------------------------------------------------------------|-------------------------------------------------------------------------|---------------------------------|--------------------------------------------|-----------------------------------------------------|----------|-------|
| r Ignorar                                                                                              | Responder Responder Encaminhar Mais *<br>a Todos                                                                        | Equipe Email de Equipe Concluido Responder e Exc 7 Criar Etanz Floridar | → Regras →<br>→ Mover → Ações → | Marcar como Categorizar<br>Não Lida        | Localizar<br>Relacionadas ~<br>uzir<br>Selecionar ~ | Zoom     |       |
| Qui 21,03/2019 1       cmsadmin@g       Notificação de s       Para       Î Clique aqui para baixar im | 731<br>731<br>volicion.br<br>volicitação de serviço<br>ragens. Para ajudar a proteger sua privacidade, o Ou             | Liopas Rapitas<br>tlook impediu o download automático de algu           | mas imagens desta mensage       | n marcas by                                | Laçao                                               | 20011    | ~     |
| ×<br>Notificação de s                                                                                  | solicitação de serviço                                                                                                  | PROCESSO                                                                | ) LIBERADO                      | PARA AGEND                                 | AMENTO [                                            | DE ENTRE | GA    |
| Prezado (a) XXX<br>Informamos que<br>para o MAWB/H                                                     | XXXXXXXX,<br>a solicitação nº 550626, do serv<br>IAWB 00108688282/3344 <u>foi a</u><br>gição para quaisquer dúvidos que | iço de VERIFICAÇÃO DOC<br>provada pela GRU Airport e                    | UMENTAL - TR<br>foi encaminhada | ANSITO IMPORTAÇ<br>à área operacional resp | CÃO<br>ponsável.                                    |          |       |
| Observacoes :<br>Atenciosamente,<br>GRU                                                                | siçao para quarsquer duvidas qu                                                                                         | e vennam a surgir soore o assu                                          | into.                           |                                            |                                                     |          |       |
| Esta é uma mens                                                                                        | agem automática, favor não resp                                                                                         | ondê-la.                                                                |                                 |                                            |                                                     |          | ¥     |
| cmsadmin@gru.com.br Nenhumiter                                                                         | m                                                                                                    |                                                                         |                                 |                                            |                                                     | 2        | P 🕄 🔺 |

#### E-mail de confirmação de aprovação da solicitação ao GRU

| Websdam         Websdam         Websdam <td< th=""><th></th></td<> |  |
|----------------------------------------------------------------------------------------------------|--|
| Prezado (a) XXXXXXXXXX,<br><u>Informamos que a solicitação nº 550659</u> do serviço de VERIFICAÇÃO DOCUMENTAL - TRANSITO IMPORTAÇÃO.<br>para o MAWB/HAWB 00108682282/3344<br>foi rejeitada por.DTA com DAI em aberto<br>Estamos à disposição para quaisquer dúvidas que venham a surgir sobre o assunto.<br>Atenciosamente,<br>GRU.<br>Esta é uma mensagem automática, favor não respondê-la.                                                                                                    |  |
| GRU.<br>Esta é uma mensagem automática, favor não respondê-la.                                                                                                    |  |
| Esta é uma mensagem automática, favor não respondê-la.                                                                                                    |  |
|                                                                                                    |  |

E-mail de confirmação de rejeição da solicitação enviada ao GRU

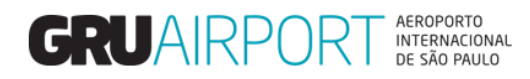

| 📨 🕁 5 🗇 🛉 🗸 🕫 Notificação de solicitação de serviço - Mensagem (HTML)                                                                                               |                                                                                                    |                                                                                       |          |              |            |                |                                 |      |   | 1 - | đΧ         |
|----------------------------------------------------------------------------------------------------|----------------------------------------------------------------------------------------------------|---------------------------------------------------------------------------------------|----------|--------------|------------|----------------|---------------------------------|------|---|-----|------------|
| ARQUIVO MENSAGEM                                                                                                    |                                                                                                    |                                                                                       |          |              |            |                |                                 |      |   |     |            |
| R Ignorar                                                                                                    |                                                                                                    | Equipe Service Concluído                                                              | <u> </u> | 🖶 Regras *   |            | af             | 👫 Localizar<br>📄 Relacionadas - | Q    |   |     |            |
| Tixo Eletrônico - Excluir                                                                                                    | a Todos                                                                                                    | 🗣 Responder e Exc 🧚 Criar                                                             | - IVIOVE | er 🗈 Ações * | Não Lida 🗸 | i raduzir<br>* | & Selecionar •                  | Zoom |   |     |            |
| Para<br>Prezado (a) XXX<br>Informamos que<br>para o MAWB/F<br>foi concluida e o<br>Estamos à dispos<br>Observacoes :<br>Atenciosamente,<br>GRU.<br>Esta é uma mensa | a idoos<br>Responder<br>17:4<br>gru.com.br<br>solicitação de serviço<br>XXXXXXXXX,<br><u>a solicitação nº 550626</u> do servi<br>IAWB 00108688282/3344<br>processo finalizado.<br>sição para quaisquer dúvidas que | Etapas Rápidas<br>ço de VERIFICAÇÃO DOC<br>e venham a surgir sobre o assu<br>ondê-la. | umento.  | Mover        | Marcas ra  | AÇÃO           | Edição                          | Zoom |   |     |            |
| cmsadmin@gru.com.br Nenhum ite                                                                                                    | m                                                                                                    |                                                                                       |          |              |            |                |                                 |      | 2 |     | <b>9</b> ^ |

E-mail de confirmação de conclusão da solicitação enviada ao GRU

**Importante:** A recepção dos processos de DTA que estiverem com o vencimento da Tarifa de Armazenagem (DAI) para o dia, deverão ser apresentados com a antecedência mínima de 02 (duas) horas.

Esclarecemos ainda que, todos os processos de DTA somente deverão ser apresentados após liberação da Receita Federal, com status de "Concedido" no sistema MANTRA.

### 2 Contato

Para suporte referente a dúvidas, sugestões, reclamações, etc. o usuário pode entrar em contato com a Central de Atendimento ao Cliente (CAC) pelo e-mail: <u>cac.cargas@gru.com.br</u>

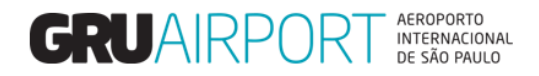

# CARTILHA DO TRANSPORTADOR – RECEPÇÃO DOCUMENTAL E AGENDAMENTO - DTA (Importação)

- Realizar a solicitação de serviço no sistema CMS para verificação documental (Manual de Solicitação de Verificação Documental Eletrônica – DTA (Importação);
- Após a conclusão do serviço, a carga ficará disponível para agendamento através do sistema CMS (Manual de Agendamento de Cargas Trânsito -Importação);
- 3. Comparecer ao estacionamento com antecedência de 30 minutos e dar entrada no agendamento;
- 4. No estacionamento, apresentar o recibo impresso e um documento de identificação com foto para validação do recibo de entrega da carga;
- 5. Conferir se todos os recibos foram assinados e carimbados pela equipe de estacionamento;
- 6. Aguardar a liberação dos veículos para acesso ao pátio DTA através dos monitores;
- 7. Apresentar-se com o veículo na entrada do pátio DTA para conferência de placa e documentação do motorista;
- 8. Estacionar o veículo na doca designada pelo vigilante;
- 9. Apresentar os recibos assinados e carimbados ao funcionário GRU na área de check-out;
- 10. Realizar o carregamento e apresentar a DTA à Receita Federal para execução da lacração;
- 11. Retirar o veículo imediatamente após o desembaraço da DTA.